## Introducing the revised revamped version of our Group Membership Card!

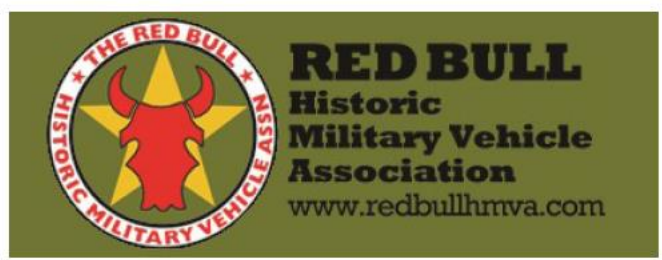

Member: Eric Thompson Member since: 08/26/2014 Renewal date: 01/15/2028

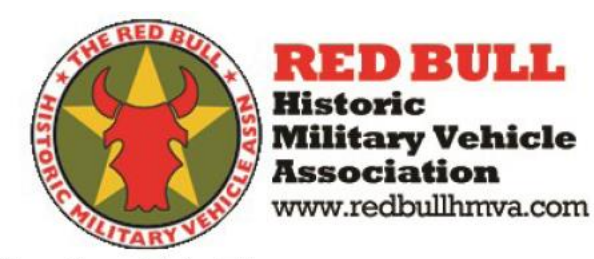

Member: Eric Thompson Member since: 08/26/2014 Renewal due: 01/15/2028

# Looking to have your ID card look like Eric's?

### follow the prompts below.

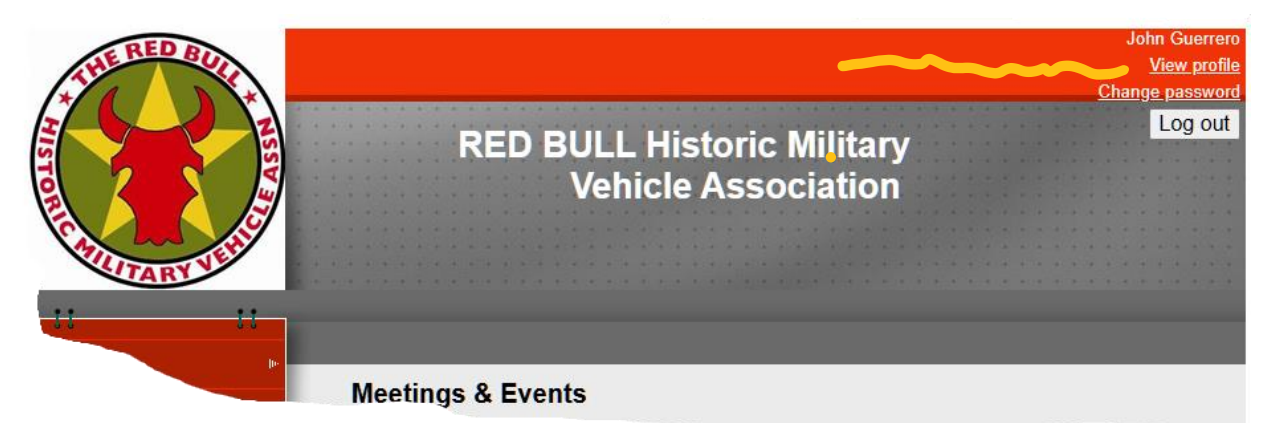

## Click on "View profile" on the login page after you sign in.

## Follow these simple steps:

## **Editing member profiles**

Members can make changes to their profiles by following these steps:

1. Select View profile link.

2. Select **Edit profile** just below the "This is what you will see" map and make changes.

| Q Enter search string Sarah Smith Change password I                                                                                           | Log out                             |  |  |  |  |  |  |
|----------------------------------------------------------------------------------------------------|-------------------------------------|--|--|--|--|--|--|
| Welcome to your new Wild                                                                                                    |                                     |  |  |  |  |  |  |
| Apricol wedsite<br>Home Home (demo) gadgets (demo) backgrounds and typography (demo) blog donat                                               | re• ≡                               |  |  |  |  |  |  |
| Home  My profile My profile Edit profile Profile Privacy Email subscriptions Member photo albums My event registrations Invoices and payments |                                     |  |  |  |  |  |  |
| Membership details                                                                                                    |                                     |  |  |  |  |  |  |
| Membership level Basic Individual Level - \$100.00 (USD)<br>Subscription period: 1 year<br>No automatically recurring payments                | Membership renewal overdue MESSAGES |  |  |  |  |  |  |

Note: The Edit profile button will not appear for any member whose status is not active.

Become active click below: Or, copy and paste to a web browser.

https://www.paypal.com/donate/?hosted\_button\_id=GL9HWTZWQ26VA

#### 3. Select Save.

Click the view edit and this is what you will see. Make sure your name looks like you want it to display.

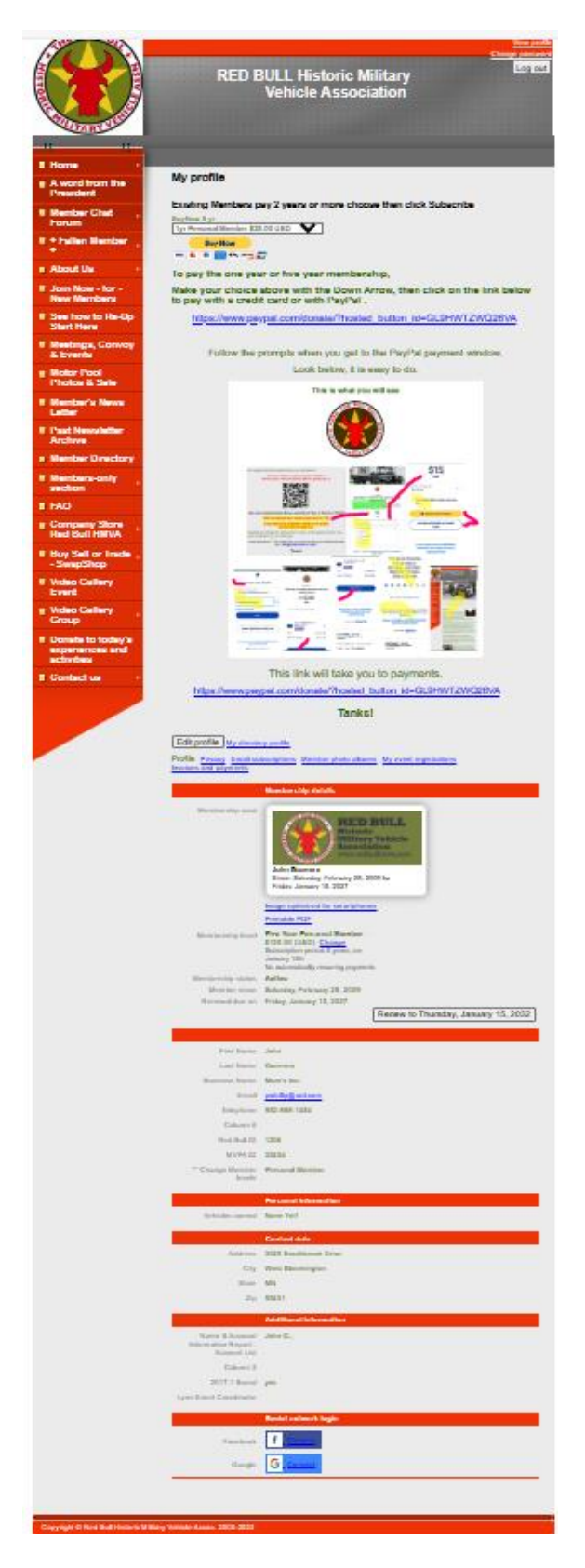

When your update is completed, Please send an email to <u>info@RedBullHmva.com</u> also use this to send your choice in card color. While you are here, considering uploading your images. Here's how:

#### Member profile photo albums

Using the Member photo albums, members can create photo albums within their member profile and upload images to

| My profile                          |                     |                         |  |  |  |  |  |  |
|-------------------------------------|---------------------|-------------------------|--|--|--|--|--|--|
| Edit profile My directory profile   |                     |                         |  |  |  |  |  |  |
| Profile Privacy Email subscriptions | Member photo albums | A Invoices and payments |  |  |  |  |  |  |
| No photos uploaded yet.             |                     |                         |  |  |  |  |  |  |
| Create album                        |                     |                         |  |  |  |  |  |  |

#### **Event registrations**

Members can view all their current and past event registrations within their profile with the My event registrations tab.

| My profile                                              |                     |                        |                       |           |  |  |  |
|---------------------------------------------------------|---------------------|------------------------|-----------------------|-----------|--|--|--|
| EDIT PROFILE My directory pro                           | ofile               |                        |                       |           |  |  |  |
| Profile Privacy Email subscriptions                     | Member photo albums | My event registrations | Invoices and payments |           |  |  |  |
| Filter by     Search       All         Records found: 2 |                     |                        |                       |           |  |  |  |
| Event                                                   |                     | Registration typ       | e                     | Status    |  |  |  |
| Fall Conference<br>1 Dec 2017                           |                     | Members<br>\$15.00     |                       | Confirmed |  |  |  |
| Annual AGM<br>8 Feb 2018                                |                     | Members<br>\$25.00     |                       | Confirmed |  |  |  |

Members can cancel their event registrations by clicking the registration within the list and then selecting Cancel registration.

#### Here you go, lots to see and do. Do it now!

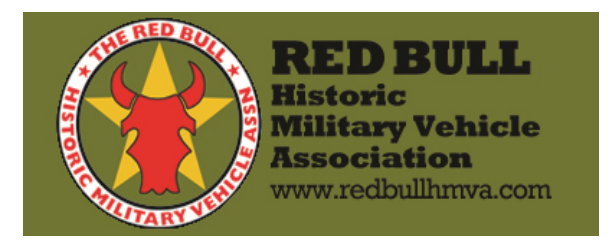